## העלאת תמונת פספורט דיגיטלית

## הנחיות כלליות:

- יש לסרוק את תמונת הפספורט שלך ולשמור במחשב האישי כסוג קובץ JPG
  - תמונה צריכה להכיל את כל הפנים, מבט מלפנים ועם עיניים פתוחות
  - כל הראש צריך להיות כלול בתמונה, ממעל לקו השיער ועד לכתפיים
    - הרקע לתמונה צריך להיות לבן או בהיר מאוד
    - לא יהיו צללים על הפנים, או צל של הראש על הרקע הלבן
    - הבעת הפנים צריכה להיות טבעית, ללא הבעות מיוחדות
- אין לחבוש כובע או להרכיב משקפי שמש (אלא אם תמיד משתמשים בהם מסיבה דתית או רפואית)

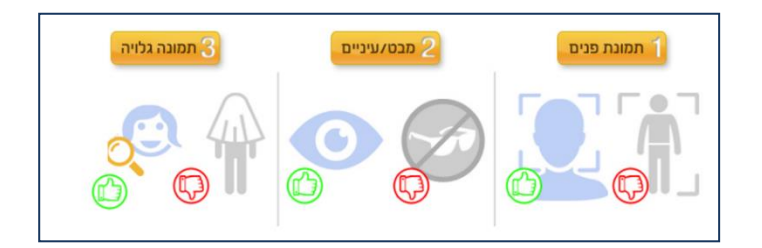

## הנחיות טכניות להעלאת תמונה פספורט לנרשמים ללימודים:

- 1. יש ללחוץ <u>כאו</u> לצורך ההזדהות באתר
  - 2. יש לעבור לתפריט "עדכון פרטים"
- 3. יש לעבור ללשונית "מסמכים חסרים"
- 4. ליד המסמך "תמונת פספורט" יש ללחוץ על "העלה"
- 5. להקליק על קובץ התמונה ששמור במכשיר טלפון נייד/במחשב האישי שלך
  - 6. ללחוץ על "שמירת הקבצים" ולאשר הודעה מתקבלת
    - 7. בתום התהליך הסימון "העלה" ישתנה ל"התקבל"

## הנחיות טכניות להעלאת תמונה פספורט לאחר לקבלה ללימודים:

- יש להזדהות באתר <u>הרופינט</u>. ההזדהות באמצעות ת"ז וסיסמת האישית.
  - 2. לעבור לתפריט "עדכון פרטים"
  - 3. לעבור ללשונית "מסמכים חסרים"
  - 4. מתחת למסמך "תמונת פספורט" יש ללחוץ על "העלה"
    - 5. להקליק על קובץ התמונה ששמור במחשב שלך
    - 6. ללחוץ על "שמירת הקבצים" ולאשר הודעה מתקבלת
      - 7. בתום התהליך הסימון "העלה" ישתנה ל"התקבל"